## Reset Password Process:-

- Launch application URL : <u>https://fireandsecurityservices.ul.com/</u>
  Click on "Forgot Password?"

| Username *                                                                                  | U                                                                                                    |                                           |                                                                                                    |
|---------------------------------------------------------------------------------------------|----------------------------------------------------------------------------------------------------|-------------------------------------------|----------------------------------------------------------------------------------------------------|
| Password *                                                                                  | Reset your password<br>Please note: UL employees or contractors with UL I<br>contact the UL Service Desk to assist with passwor                                                                                                    | D numbers should<br>rd recovery or reset. |                                                                                                    |
| Forgot Password? (2)<br>Need help?<br>• Customers: Click here<br>• UL Employees: Click here | Enter your username<br>Enter the sum of the two numbers below.<br>Final the sum of the two numbers below.<br>Final the sum of the two numbers below.<br>Final the sum of the two numbers below.<br>Final the sum of the two numbers below. | 3. Enter You MyHome Email<br>Address Here | UL Account<br>Please select a password reset method:                                                      |
| LOGIN                                                                                       | C Refresh captcha                                                                                                    |                                           | Back Send                                                                                                 |
| Need an account? Register Now                                                               | Next                                                                                                    | 4. Click "Next"                           | Terms of Use Privacy & Cookies<br>UL and the UL logo are trademarks of UL LLC ©2021. All rights reserved. |

6. An email will be sent to you with the instruction to reset password

## **Reset Password Process:-**

6. An email will be sent to you with the instruction to reset password

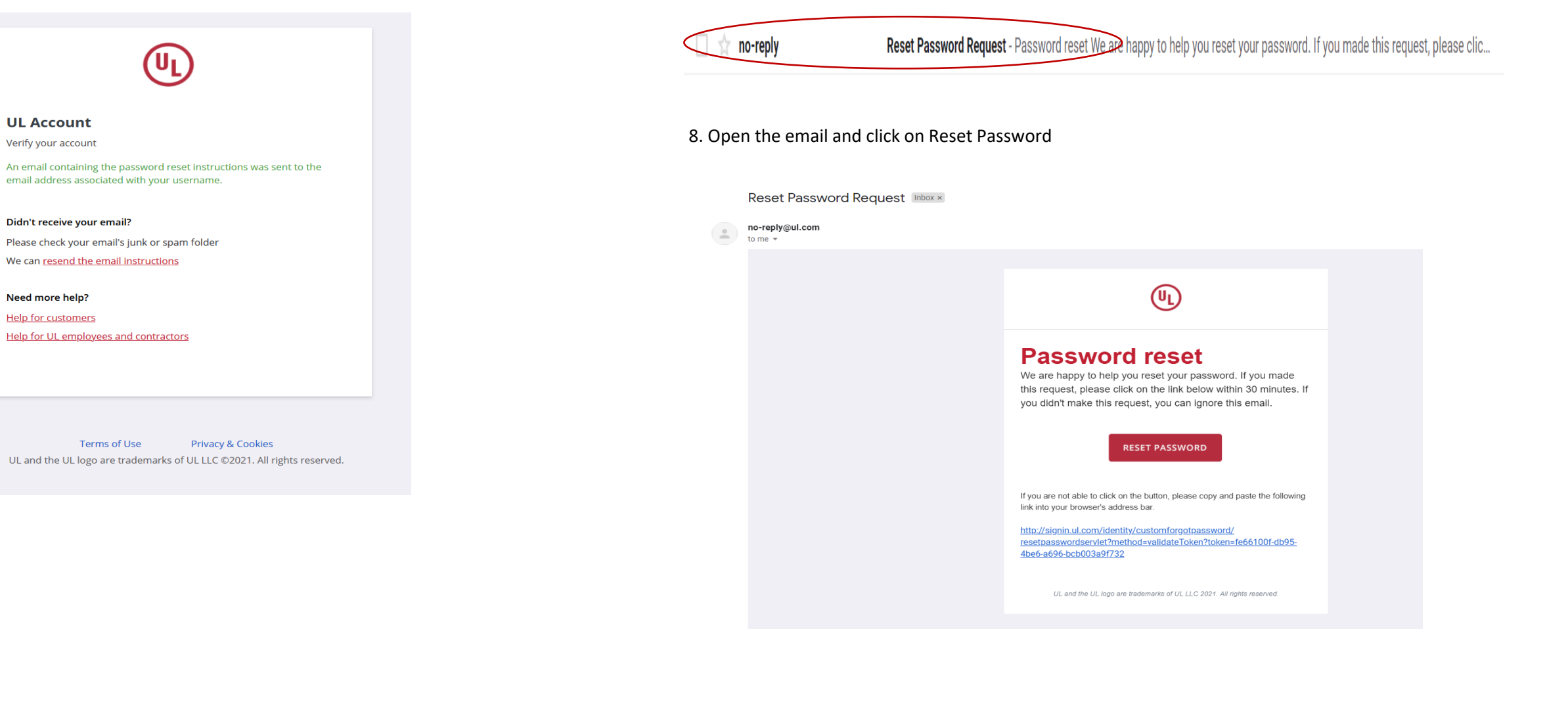

7. Check your email inbox for an email from <u>no-reply@ul.com</u>

## **Reset Password Process:-**

9. A new web page will launch with to enter new password for your UL Account.

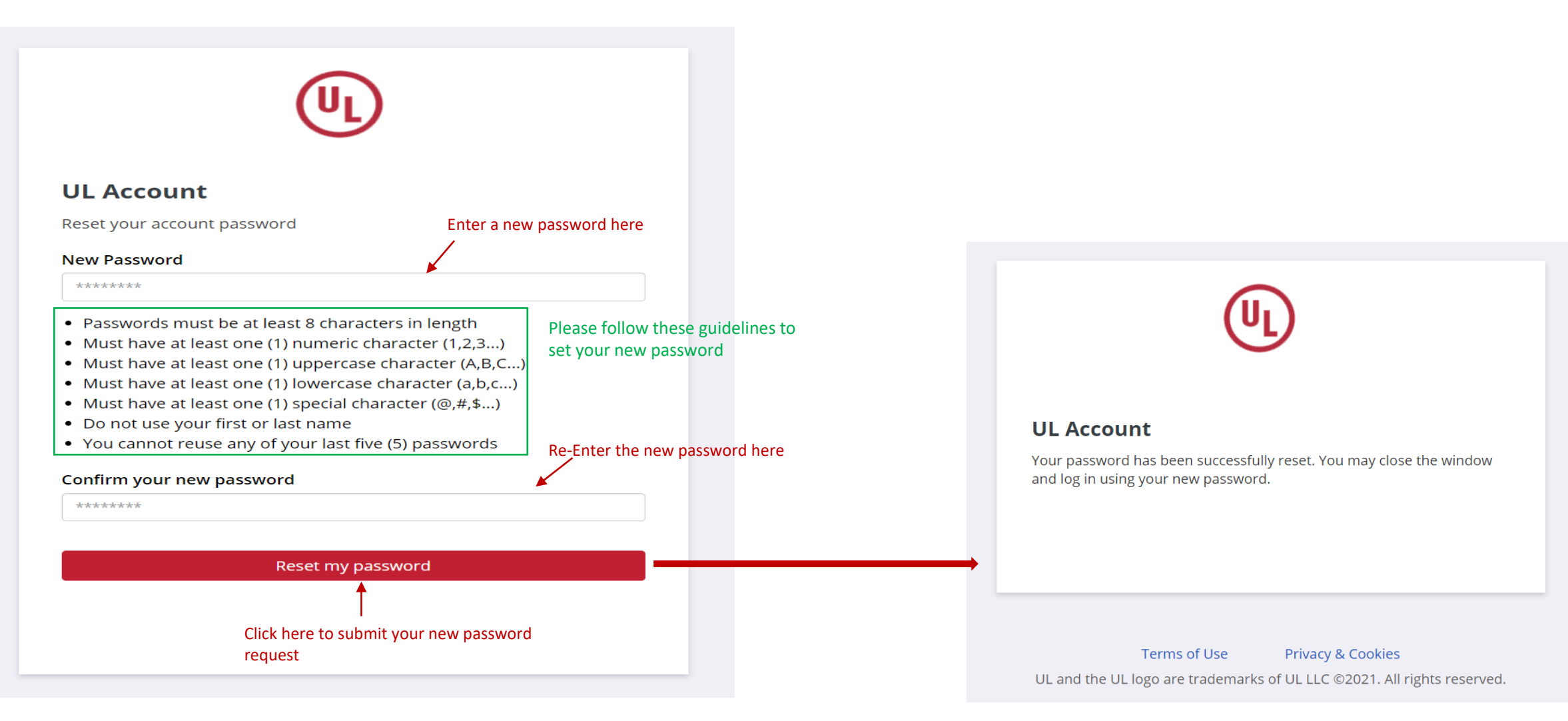

10. Re-launch application URL <u>https://fireandsecurityservices.ul.com/</u>

11. Enter your registered email address and the new password

12. Click LOGIN

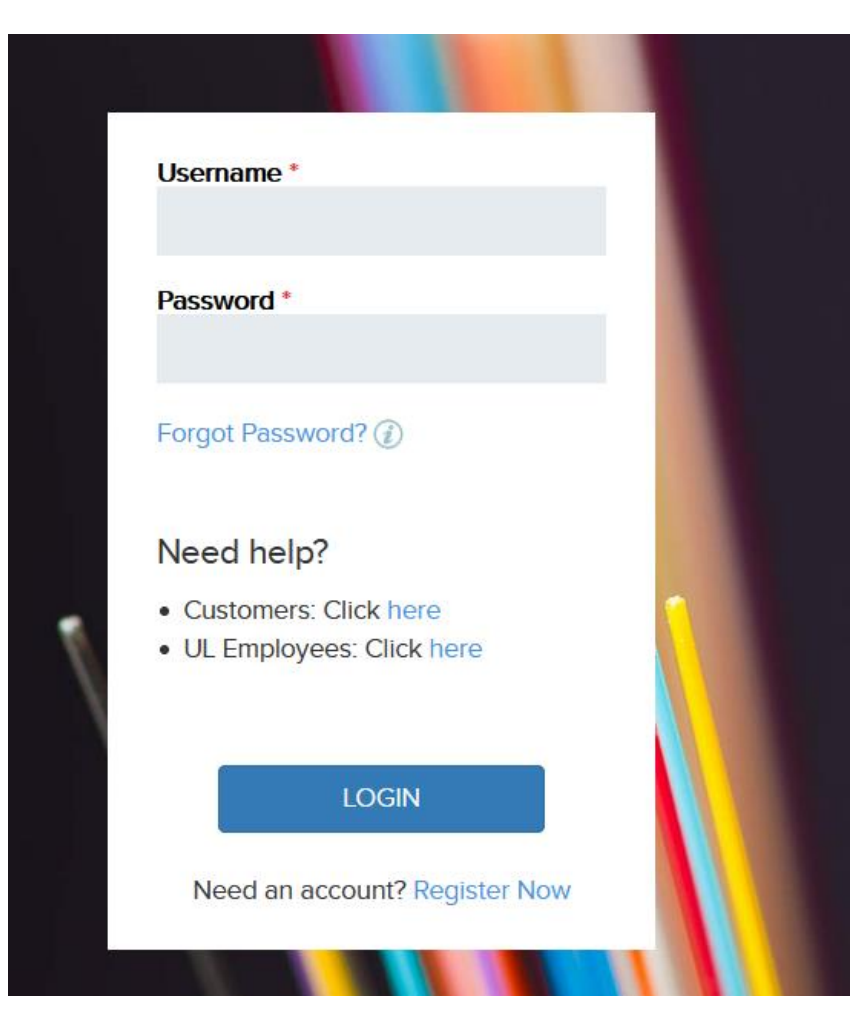